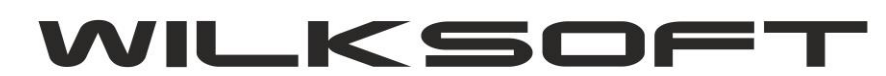

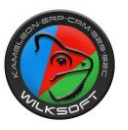

## PRZYKŁAD KSIEGOWANIA FAKTURY ZAKUP PALIWA SAMOCHÓD OSOBOWY WARIANCIE 75%

Do zaksięgowania przykładu, użyjemy trzech kont księgowych :

411200000 – Zużycie materiałów - paliwa

## 469500000 - Koszty 25 % NSKUP - samochody osobowe

221210000 - Podatek vat naliczony

Oczywiście podane powyżej konta, są przykładowe i w Państwa planie kont, należy tylko właściwe dodać konto ewidencjonujące koszty 25 %, które nie będą stanowiły kosztu uzyskania przychodu **(NSKUP).** 

Poniżej prezentujemy rozpisany na "elementy pierwsze" (plik excela, który zawiera formuły obliczeniowe tego typu księgownia, jest do pobrani <u>https://wilksoft.pl/media-user/wilk/faq/75\_koszty\_uzyskania\_przychodow.xlsx</u>), każdy wiersz dekretu, łącznie z opisem jak dana kwota została wyliczona.

| KONTO    | KONTO - NAZWA               | WN     | MA     | NETTO  | VAT   | Opis pozycji / formuła obliczenia               |
|----------|-----------------------------|--------|--------|--------|-------|-------------------------------------------------|
| D0032456 |                             | RÓŻNE  | 300,57 | 244,37 | 56,20 |                                                 |
| 41120000 | Zużycie materiałów - paliwa | 122,18 |        |        |       | 50% z podstawy netto FV = 336,66*0,5=168,33     |
| 22121000 | Vat podatek naliczony       | 28,10  |        |        |       | podatek Vat do odliczenia z podstawy netto 50 % |
| 41120000 | Zużycie materiałów - paliwa | 61,09  |        |        |       | 25 % z netto do odliczenia w koszty             |
| 46950000 | Koszty 25% NSKUP            | 61,09  |        |        |       | 25 % z netto nie do odlicznia w koszty          |
| 41120000 | Zużycie materiałów - paliwa | 21,08  |        |        |       | 75 % z połowy podatku VAT do odlicznia          |
| 46950000 | Koszty 25% NSKUP            | 7,03   |        |        |       | 25 % z 50 % VAT nie wchodzącego do odliczenia   |
|          |                             |        |        |        |       |                                                 |
|          | Suma                        | 300,57 | 300,57 |        |       |                                                 |
|          |                             |        |        |        |       |                                                 |

Teraz przechodzimy do księgowania tego dekretu z części księgowej KAMELEON.ERP. Używamy w tym celu księgowania rozdzielnego (w polu WN wciskamy literę R)

| WALU   | ITA KU           | RS DEKRETU   | DATA KSIĘGOWANIA           | DATA DOKUMENTU DATA P                    | ŁATNOŚCI       |            |
|--------|------------------|--------------|----------------------------|------------------------------------------|----------------|------------|
| PLN    | ~                | 1,0000       | 09-01-2019 🗸               | 09-01-2019 🗸 09-01-                      | 2019 ~         |            |
| NUME   | R DOWODU         | NUMER        | POLECENIA                  | OPIS / TEKST KSIĘGOWA                    | NIA            |            |
| FV 477 | 7-2019-311       | RZK/01/      | /2019                      | ZAKUP PALIWA WB384                       | 1N             | •          |
| KLASY  | FIKACJA DEKRET   | TU DO RESJTR | RU VAT SPOSÓB OB           | LICZENIA VAT DATA REJE                   | STRU VAT TYP O | BROTU TRAN |
| Rejes  | tr vat naliczony |              | VAT liczony                | od netto 🗸 09-01-20                      | 119 ~ PL       | -          |
| SEKTO  | R ZAKUPU PODA    | TKU VAT DEKR | RETU KSIĘGOWEGO            |                                          |                |            |
| Zakup  | towary           |              |                            |                                          |                | ~          |
|        |                  |              |                            | î                                        |                |            |
| In     | WN - kwota       | MA - kwo     | ta Konto                   | Nazwa kar                                | toteki konta   |            |
| -p.    | 0.00             |              | 0.57 04000000              |                                          | totota konta   |            |
| 001    | 0,00             | 0 30         | 0,57 210000000             | Zobowiązania wobec dos                   | stawców - kraj |            |
| 001    | 0,00             | ) 30         | 0.57 21000000              | Zobowiązania wobec dos                   | stawców - kraj |            |
| 001    |                  | ) 30<br>E/   | KWOTA DEKRETU<br>KWOTA VAT | Zobowiązania wobec dos<br>300,57<br>0,00 | PLN            | Ť          |

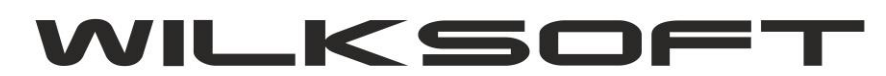

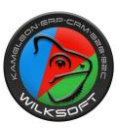

Do zaksięgowania linii pierwszej dekretu można użyć opcji procentowego dzielenia dekretu <u>https://wilksoft.pl/media-user/wilk/faq/procentowe\_dzielenie\_kwoty\_dekretu\_ksiegowego.pdf</u>

Poniżej pierwsza zaksięgowana linia dekretu.

|             |                          | 0 0000 00000000000000000000000000000000 |               |        |
|-------------|--------------------------|-----------------------------------------|---------------|--------|
| Rejestr vat | naliczony 💌              | VAT liczony od netto 🗸 🗸                | PL 💌          |        |
|             | POZYCJA DEKRETU          |                                         |               |        |
| SEKTOR ZA   | #KONTO ANALITYCZN        | E LINII DEKRETU                         |               |        |
| Zakup tow   | 411-200000 Zużycie mater | iałów - paliwa, oleje                   |               |        |
| Lp. V       | #KWOTA NETTO LINII       | DEKRETU #KWOTA                          | PODATKU #PODZ |        |
| 001         |                          | 34,57 50                                | 2 %           |        |
| [           | #GRUPA PODATKOWA         | (STAWKA PODATKU                         |               |        |
|             | 23,00 % - Zakup towary   |                                         |               |        |
|             |                          |                                         | 📊 Zapisz 🚽    | Porzuć |

| _p.            | WN - kwota | MA - kwota | Konto                    | Nazwa kartoteki konta               |
|----------------|------------|------------|--------------------------|-------------------------------------|
| 01             | 0,00       | 300,57     | 210000000                | Zobowiązania wobec dostawców - kraj |
| 02             | 150,29     | 0,00       | 411200000                | Zużycie materiałów - paliwa, oleje  |
| 003            | 34,57      | 0,00       | 221210000                | VAT - naliczony 23%                 |
|                |            |            |                          |                                     |
| T <sub>e</sub> | 1 51       | EV KW      | VOTA DEKRETU<br>VOTA VAT | 300,57 PLN<br>34,57 PLN             |

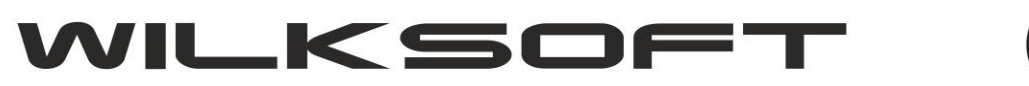

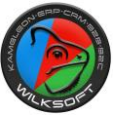

Następnie księgujemy kolejne linie dekretu, zgodnie z powyżej wyliczonymi kwotami. Należy pamiętać, by wszystkie linie dekretu nie mające związku z podatkiem VAT były księgowane jako NP. (nie podlegające VAT), tak by w rejestrze podatku vat i w pliku JPK\_VAT, były pokazane podstawy i kwoty podatku vat podlegające odliczeniu, a pozostała część dekretu pojawiała się w pozycji NP.

| WALU   | TA                       | KURS DEKRETU   | DATA   | KSIĘGOWANIA                                     | DATA DOKUMENTU DATA PŁATNOŚCI                |  |  |  |  |  |
|--------|--------------------------|----------------|--------|-------------------------------------------------|----------------------------------------------|--|--|--|--|--|
| PLN    | ~                        | 1,0000         | 09-01  | 1-2019 ~                                        | 09-01-2019 ~ 09-01-2019 ~                    |  |  |  |  |  |
| NUMER  | DOWODU                   | NUMER          | POLEC  | ENIA                                            | OPIS / TEKST KSIĘGOWANIA                     |  |  |  |  |  |
| -V 477 | -20 <mark>1</mark> 9-311 | RZK/01         | /2019  |                                                 | ZAKUP PALIWA WB3841N                         |  |  |  |  |  |
| KLASY  | FIKACJA DE               | KRETU DO RESJT | RU VAT | SPOSÓB OB                                       | LICZENIA VAT DATA REJESTRU VAT TYP OBROTU TR |  |  |  |  |  |
| Rejest | tr vat naliczo           | ony            | •      | VAT liczony                                     | od netto 🗸 09-01-2019 🗸 PL [                 |  |  |  |  |  |
| SEKTO  | R ZAKUPU P               | ODATKU VAT DEK | RETUKS | SIĘGOWEGO                                       |                                              |  |  |  |  |  |
| Zakup  | towarv                   |                |        |                                                 | 1                                            |  |  |  |  |  |
|        |                          |                |        |                                                 |                                              |  |  |  |  |  |
| Lp.    | WN - kwo                 | ota MA - kw    | ota    | Konto                                           | Nazwa kartoteki konta                        |  |  |  |  |  |
| 001    |                          | 0,00 3         | 00,57  | 210000000                                       | Zobowiązania wobec dostawców - kraj          |  |  |  |  |  |
| 002    | 12                       | 22,19          | 0,00   | 00 411200000 Zużycie materiałów - paliwa, oleje |                                              |  |  |  |  |  |
| 003    | 4                        | 28,10          | 0,00   | 221210000                                       | VAT - naliczony 23%                          |  |  |  |  |  |
| 004    | (                        | 51,09          | 0,00   | 411100000                                       | Zużycie materiałów - naprawy bieżące         |  |  |  |  |  |
| 005    | (                        | 61,09          | 0,00   | 469500000                                       | Koszty 25 % NSKUP - samochody osobowe        |  |  |  |  |  |
| 006    | 1                        | 21,08          | 0,00   | 411500000                                       | Zużycie materiałów - naprawy gwarancyjne     |  |  |  |  |  |
| 007    |                          | 7,02           | 0,00   | 469500000                                       | Koszty 25 % NSKUP - samochody osobowe        |  |  |  |  |  |
|        |                          | KAMELEON       |        |                                                 |                                              |  |  |  |  |  |
|        |                          | Czy            | zapisa | ić dekret w                                     | v księdze głównej?                           |  |  |  |  |  |
|        |                          |                |        |                                                 |                                              |  |  |  |  |  |
|        |                          |                | KING   |                                                 |                                              |  |  |  |  |  |
| 7      | • ±                      | 1 14           | KW     |                                                 | 28 10 DLN                                    |  |  |  |  |  |
| •••    |                          | <b>₽</b>       | KWC    |                                                 | 26,10 PLN                                    |  |  |  |  |  |

Wydruk księgowań analitycznych dekretu.

| <u>KAMELEON.ERP v</u><br>VILKSOFT<br>3iura Handlov<br>Szęstochowa | er.12.00 Copyright WILKSOFT 99-2019<br>we<br>ul. Kiepury 24A | Wydruk<br>Numer d                    | dekretu [obroty kont<br>owodu księgowego                | 23-01-2019 21:02:34<br>analitycznych]<br>: FV 477-2019-311 | Strona:1    |
|-------------------------------------------------------------------|--------------------------------------------------------------|--------------------------------------|---------------------------------------------------------|------------------------------------------------------------|-------------|
| )ata operacji                                                     | Nr dowodu<br>Nr kol                                          | Numer<br>konta                       | Konto<br>przeciwstawne                                  | O B R Ó T<br>WINIEN                                        | OBRÓT<br>MA |
| <b>19-01-2019</b><br>Jumer wpisu :                                | FV 477-2019-311<br>000078                                    | D00000732<br>Treść opera<br>Operator | <b>S różne</b><br>cji : ZAKUP PALIWA WB<br>: Wilk Roman | <b>0,00</b><br>3841N                                       | 300,57      |
|                                                                   | 1                                                            | D00000732                            | S różne                                                 | 0,00                                                       | 300,57      |
|                                                                   | 2                                                            | 411200000                            | D00000732                                               | 122,19                                                     | 0,00        |
|                                                                   | 3                                                            | 221210000                            | D00000732                                               | 28,10                                                      | 0,00        |
|                                                                   | 4                                                            | 411100000                            | D00000732                                               | 61,09                                                      | 0,00        |
|                                                                   | 5                                                            | 469500000                            | D00000732                                               | 61,09                                                      | 0,00        |
|                                                                   | 6                                                            | 411500000                            | D00000732                                               | 21,08                                                      | 0,00        |
|                                                                   | 7                                                            | 469500000                            | D00000732                                               | 7,02                                                       | 0,00        |
|                                                                   |                                                              | Razem za                             | pis :                                                   | 300,57                                                     | 300,57      |
| Koniec wy                                                         | druku                                                        | Obroty WN                            | I/MA :                                                  | 300,57                                                     | 300,57      |

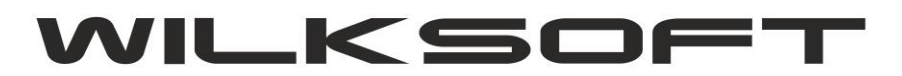

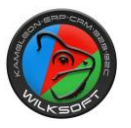

## Pozycja dekretu w rejestrze podatku vat naliczonego.

| 00006 | 4 08-01-2019 08-01-2019 |        | 60,26       | 0,00 | 0,00 | 0,00          | 0,00           | 0,00           |      |      |        | 0,00 | 82    |
|-------|-------------------------|--------|-------------|------|------|---------------|----------------|----------------|------|------|--------|------|-------|
| 8     | D00000732 972-086-54-31 | BP     | - ROMANÓW ( | 311) | 42-2 | 260 Kamienica | Polska ul. Kam | nienica Polska |      |      |        |      |       |
| FV 47 | 7-2019-311              | 300,57 | 122,19      | 0,00 | 0,00 | 0,00          | 0,00           | 0,00           | 0,00 | 0,00 | 150,28 | 0,00 | 28,10 |
| 00007 | 8 09-01-2019 09-01-2019 |        | 28,10       | 0,00 | 0,00 | 0,00          | 0,00           | 0,00           |      |      |        | 0,00 |       |